## バカン つかいかた VACANの使い方

- 1. 位置情報 (GPS) をオンにする。
- <u>VACAN</u>にアクセスする。

   v ちじょうほう けんげん きょか
   (位置情報の権限を許可してください。)

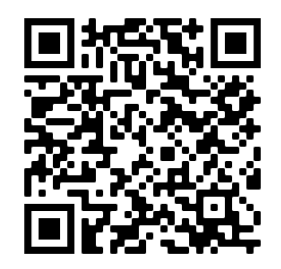

https://vacan.com/area/minamib oso-city?genre=evacuation-center

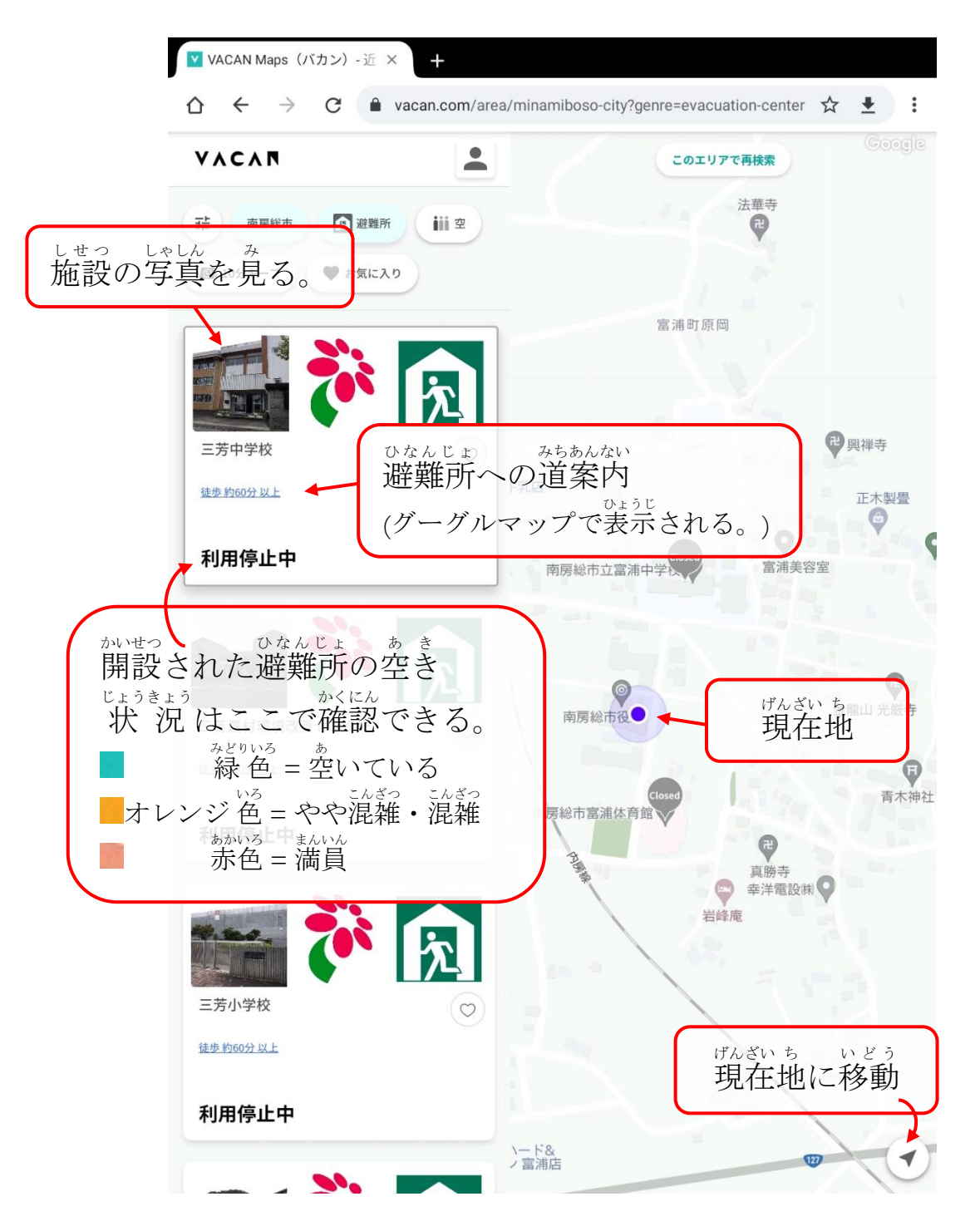

## い ちじょうほう きょか 位置情報を許可する方法

iOS Safari (iPhone、iPad) 1. 「設定」をタップする。 2. 「プライバシー」をタップする。 3. 「位置情報サービス」をタップする。 4. 「位置情報サービス」をオンにする。 5. 「Safari の Web サイト」をタップする。 6. 「この App の使用中のみ許可」をタップする。 \* 動作に問題が生じる場合は、Safari を再起動してください。

アンドロイド

- 1. 画面の上から下にスワイプする。 2. 「位置情報」 ③ を 長押しする。3. 「アプリの権限」をタップする。 4. ブラウザーのアプリ名をタップして、 「アプリの使用中のみ許可」をタップする。 \* 動作に問題が生じる場合は、ブラウザーを再起動してくだ
  - 動作に问題か 生 しる場合は、ノブリサーを再起動してくた さい。(詳しくは Google アカウントヘルプを見てください。)